# ELEC 377 – Operating Systems

Lab/Tutorial

### Labs - General Procedure

- First Lab Period of a Given Lab Assignment
  - 1 Hand in PreLab documentation
  - 2.Start your linux virtual machine
  - 3.Log in using the account student (password: student)
  - 4 Check out initial code from the subversion server
  - 5 Edit and compile your code
  - 6 Edit test data files and add to subversion control
  - 7 submit everything to the svn server
  - 8 Test your program
    - (repeat from step 6 as necessary)
  - 9 Add output files to subversion control, submit 10 log out of linux (exit, logoff)
  - 11 Log in as root and shut down linux machine 12 Exit VMWare/VSphere player

#### Labs - Details

- Login to the Windows 7 machine using your NETID
- Open up Vsphere, on the desktop
- Under the list of existing virtual machines, chose ELEC 377
- For today only(1<sup>st</sup> time), Take a Virtual Machine snapshot
- Then click "Launch VM Console" button
  - A red screen may come up and at the bottom the prompt will say boot
  - Click on the window and press return.
  - To get your mouse back at any time use
     CNTRL+ALT

#### Labs - Details

- You can use Xwindows (command "startx") which provides a graphical environment
- You can stay in console mode, and use alt-fn (function key) for alternate consoles.
- Editors : elvis (a vi clone), joe, jed xedit

# Saving your Files

- Most of your labs will involve Linux Kernel Modules
   these operate in kernel mode, with no protection
- a bug in your code may crash your virtual machine and might corrupt your virtual hard drive
  - Save your code on the subversion server before you execute
- Subversion is a version control system. It keeps track of changes to each file.
- Your Repository Location: https://elec377.appsci.queensu.ca/svn/<netid>

# Managing files

- svn --username user co repositoryURL
  - creates a directory in the current directory
  - copies contents of your repository (initially empty).
- svn add filename
  - file must be in the directory created above (or a subdirectory)
  - adds the file to svn management
  - does not send the file to the server
- svn add *directory* 
  - directory must be in the directory created in the first command, adds all contents of the directory
  - can only be done once, new files added later must use "svn add filename"

# Managing files

- svn ci -m "message"
  - must be run somewhere inside the directory from the first step
  - send the contents of the current directory (and all subdirectories) to the server
  - if in a subdirectory, does **not** send the contents of the parent directory to the server
  - messages is used to identify the version
- svn update
  - must be run somewhere inside the directory from the first checkout
  - downloads new versions from the server

# Saving Files

- You can also check out the repository at home
   svn clients for windows (tortoise svn), macintosh
- write documentation
  - add doc files and check in before assignment deadline

#### Look at Lab0 now

- Already checked out
- cd [netid]
- vi lab0mod.c
- three parts
  - my\_read (main part of kernel)
  - init\_module -- used to initialize data structures
  - cleanup\_module -- used to remove pointers

## **Compiling Modules**

• Sometimes a Makefile makefiles contain dependencies. Example:

all: lab0mod.o lab0user

lab0mod.o: lab0mod.c cc -c -Wall -DMODULE -D\_\_KERNEL\_\_ lab0mod.c

lab0user: lab0user.c cc -o lab0user lab0user.c

### Inserting a Module

- Login as root
  - if in console mode, alt-fn to change consoles
  - use "su -" if running X windows
  - cd /home/student/[netid]/lab0
- use the following command to load the module insmod lab0mod.o
- you will get the message:
  - Warning: loading lab0mod.o will taint the kernel:
  - no license
- After testing, unload the module with: ELEC 377 rmmod lab0mod (note: no.o)

### **User Programs**

• Some labs will also have a user level program

- kernel: not all libraries are available!!
  - lab0mod: ctime() function formats a date
  - module returns a number
- user level program that formats for ease of user understanding

% lab4user

The system was started September 17th at 3:40.

**ELEC 377** 

## Testing

Some labs are interactive
 Interact with your kernel module

 use script
 script lab1\_out1.txt
 Script started, output file is lab1\_out1.txt
 run your tests here

% exit Script done, output file is lab1\_out1.txt

Some labs just have output
 % cat /proc/lab1 > lab1\_out1.txt

## Testing

- Testing is your proof that the program works
   TA's will not be running your code
   industry standard in many domains, give customer test suites to provide confidence it works.
- Show input and output
  - Sometimes input is a kernel data structure
  - system commands such as ps, vmstat, iostat, and files in /proc give you some idea of what the state of the kernel is
  - think about this *before* you come to the lab
  - man pages available on the internet

#### Documentation

 Documentation are to be presented in text files or pdf. Do *not* commit word documents to the repository.